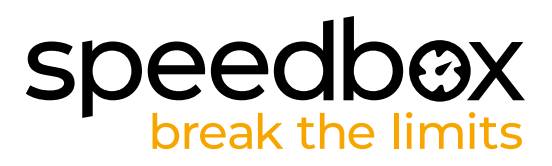

# SpeedBox 1.3 pro Shimano + ETP

## KROK 1: Příprava na instalaci

- A. Nachystejte si n ásledující nářadí:
  - 1. Křížový šroubovák PH1
  - 2. Nástroj pro manipulaci s konektory (příslušenství v balení SpeedBox).
- B. Vypněte elektrokolo.
- C. Vyjměte baterii z elektrokola podle manuálu výrobce.

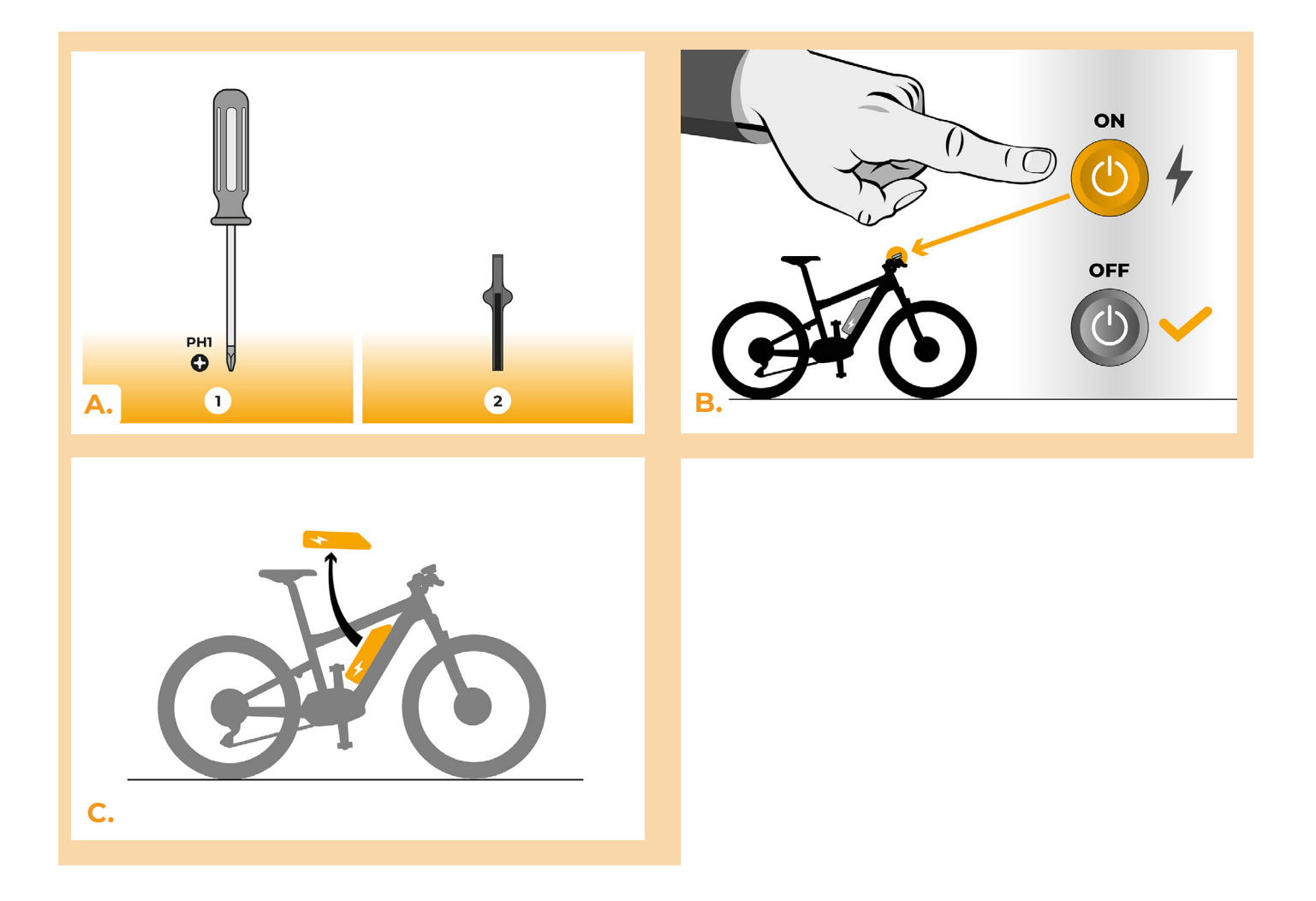

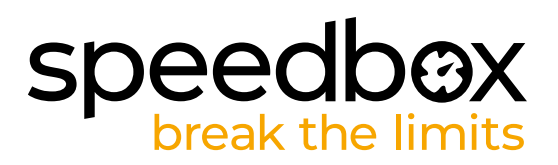

### **KROK 2: Demontáž motoru**

- A. Pokud klika překáží v odstranění plastového krytu motoru, je nutná její demontáž podle návodu výrobce.
- B. Odšroubujte šrouby držící kryt motoru křížovým šroubovákem PH1.
- C. Sejměte kryt motoru.

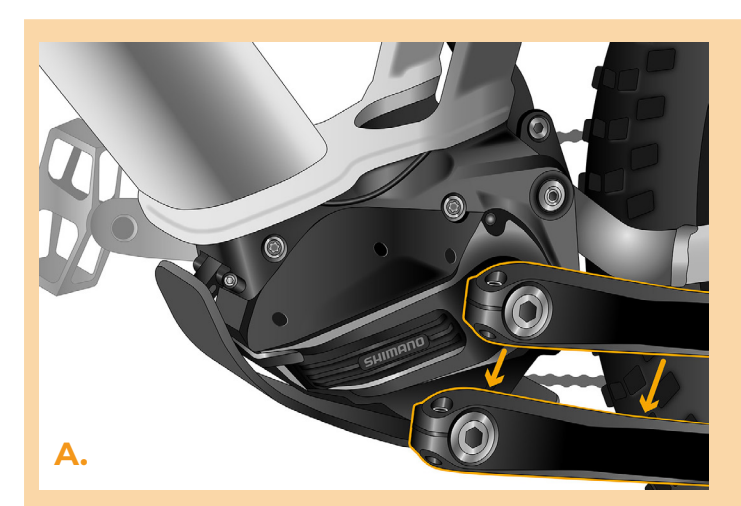

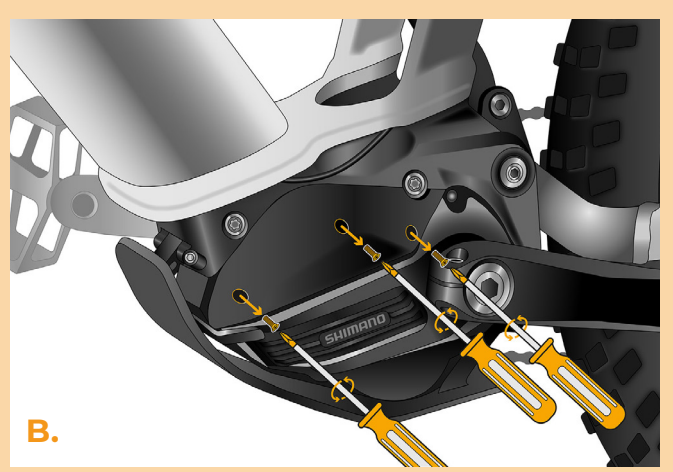

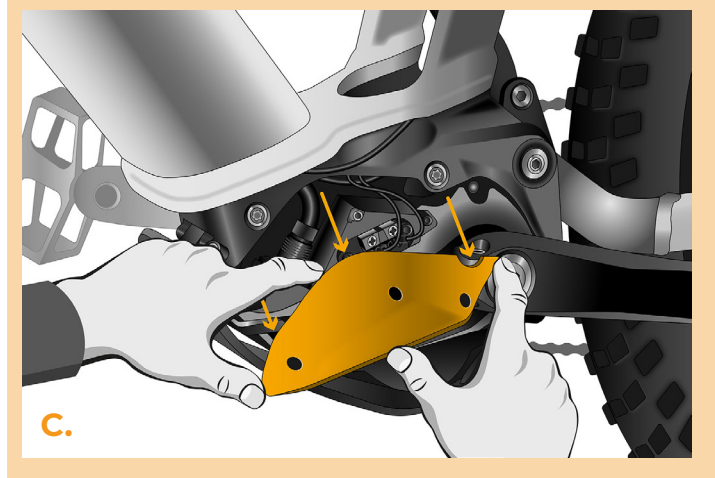

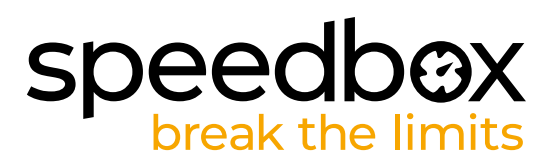

## KROK 3: Odpojení konektorů z motoru

- A. Vypojte konektor kabelu rychlostního čidla z motoru za pomoci nástroje pro manipulaci s konektory. Konektor se od zbylých liší zámkem.
- B. Stejným způsobem vypojte port zařízení (Di2/Satellite Switch).

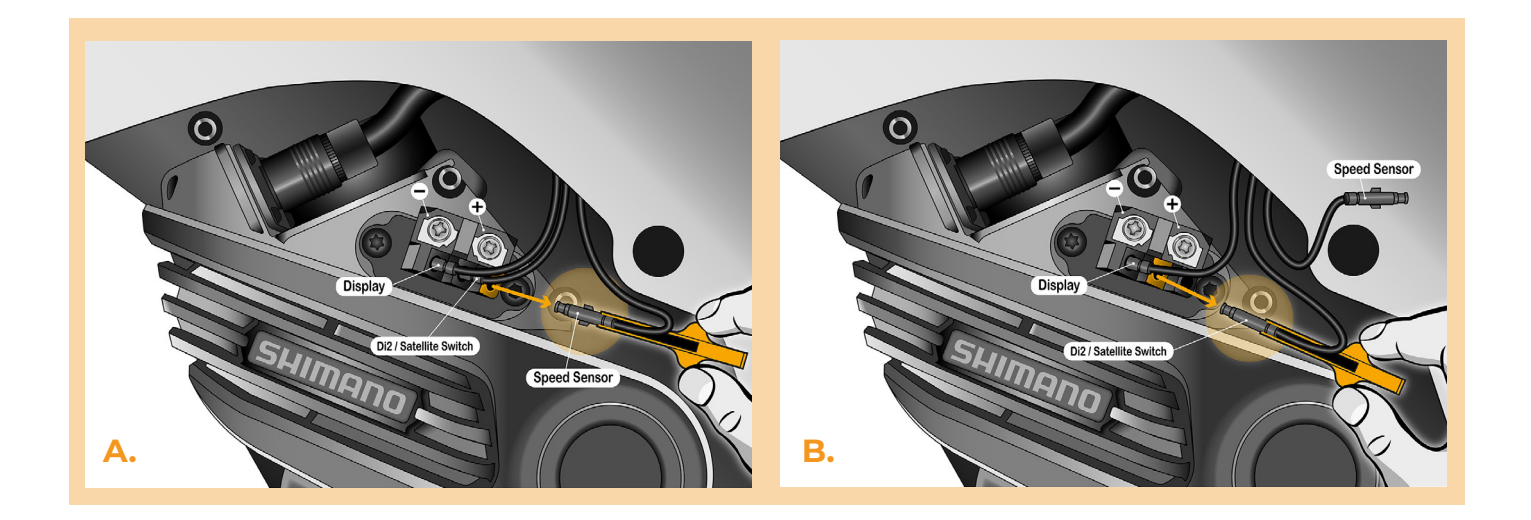

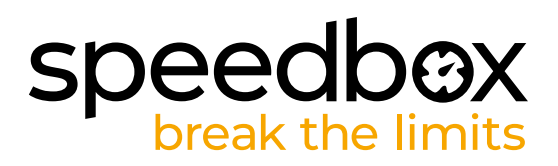

### KROK 4: Instalace tuningu SpeedBox

- A. Do vypojených konektorů (krok 3) zapojte SpeedBox pomocí nástroje pro manipulaci s konektory.
- B. Dbejte na to, aby zámky konektorů dosedly a slyšeli jste zacvaknutí.
- C. Před kompletací motoru zkontrolujte správné zapojení podle obrázku.

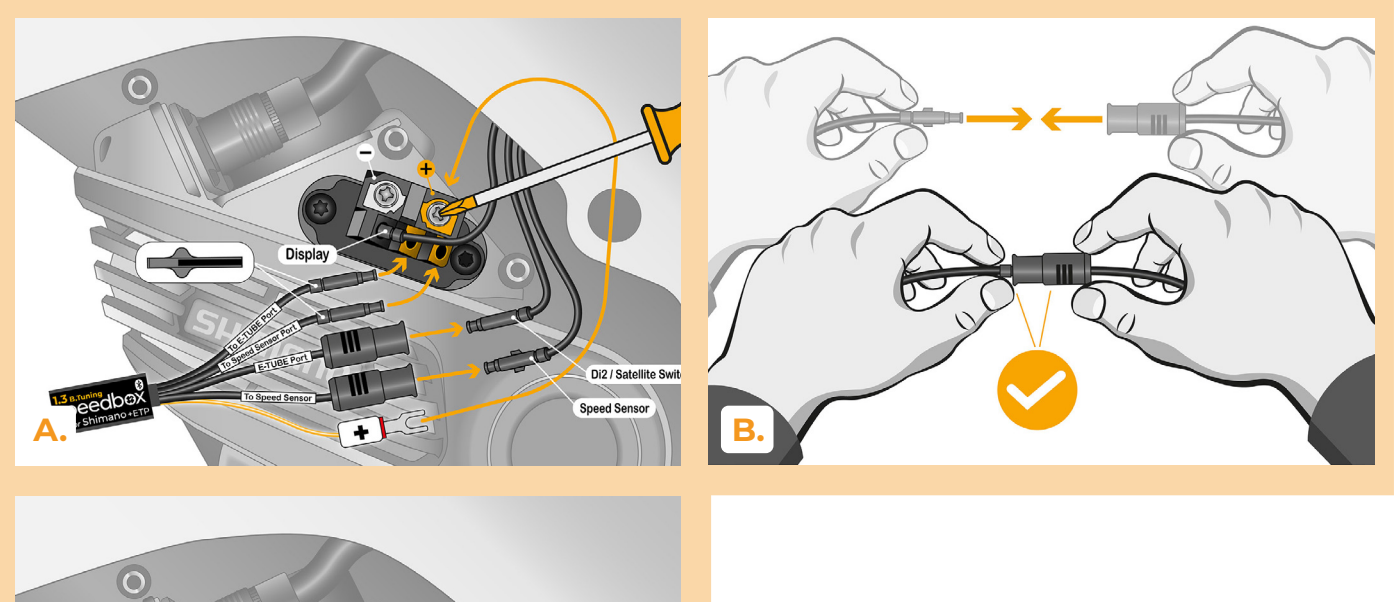

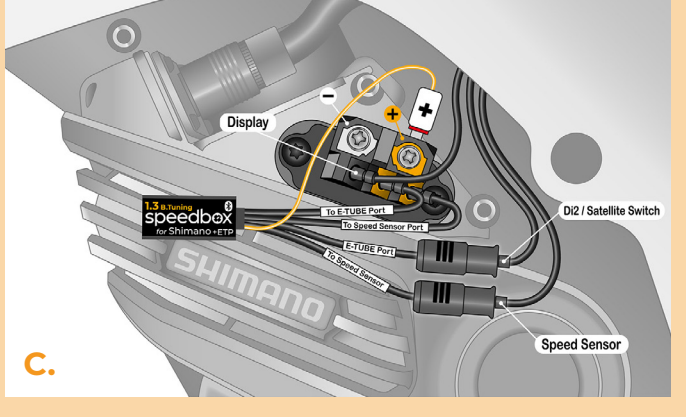

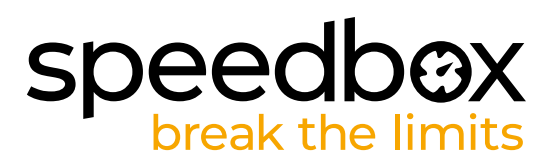

## KROK 5: Montáž motoru

- A. Konektory a kabeláž vedoucí od motoru umístěte zpět do volného prostoru v rámu elektrokola.
- B. Přiložte kryt motoru na původní místo.
- C. Připevněte kryt šrouby pomocí křížového šroubováku PH1. Pokud jste v kroku 2 odmontovali kliku, namontujte ji zpět.

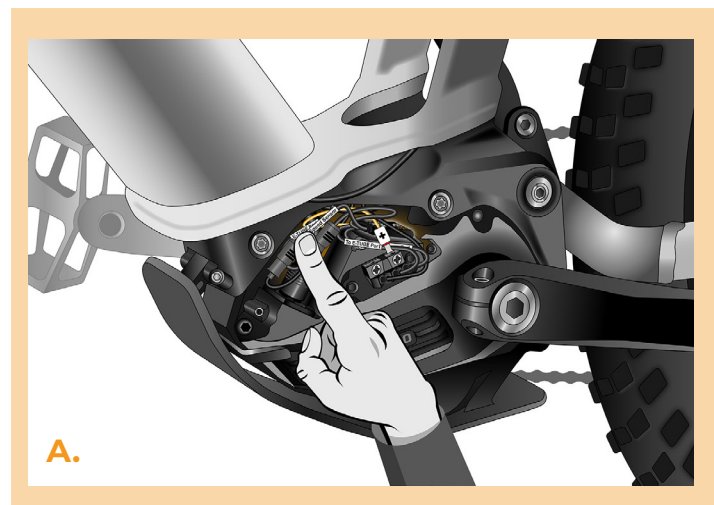

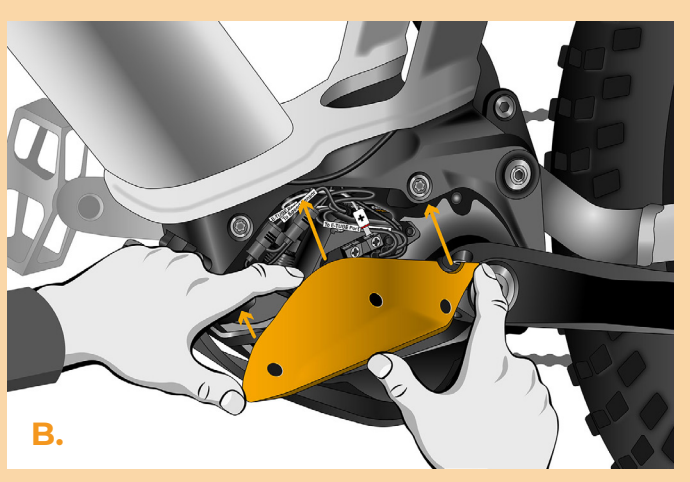

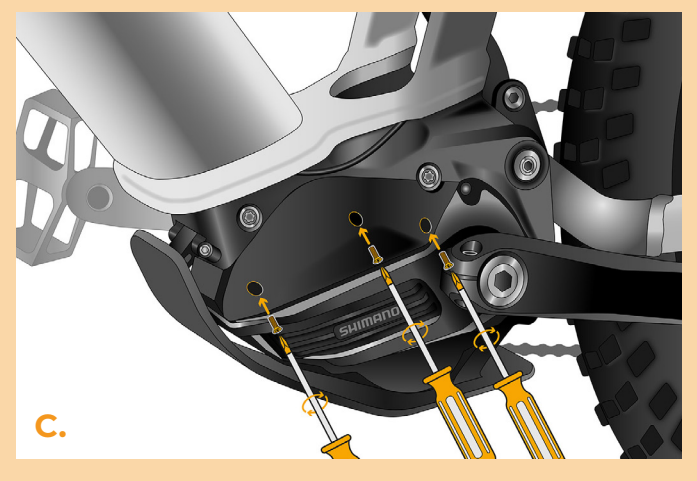

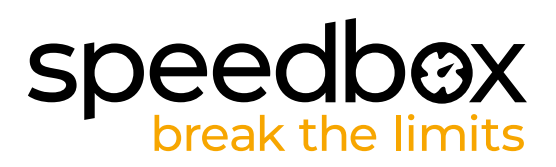

#### **KROK 6: Kontrola funkce tuningu**

- A. Vložte baterii zpět do elektrokola.
- B. Zapněte elektrokolo.
- C. Zařízení SpeedBox je aktivní a rychlostní limit je odblokován. Pokud máte aktivovanou funkci světel, můžete tuning vypnout zapnutím světel.
- D. Roztočte zadní kolo a ujistěte se, že Vaše elektrokolo zobrazuje rychlost kola na displeji.

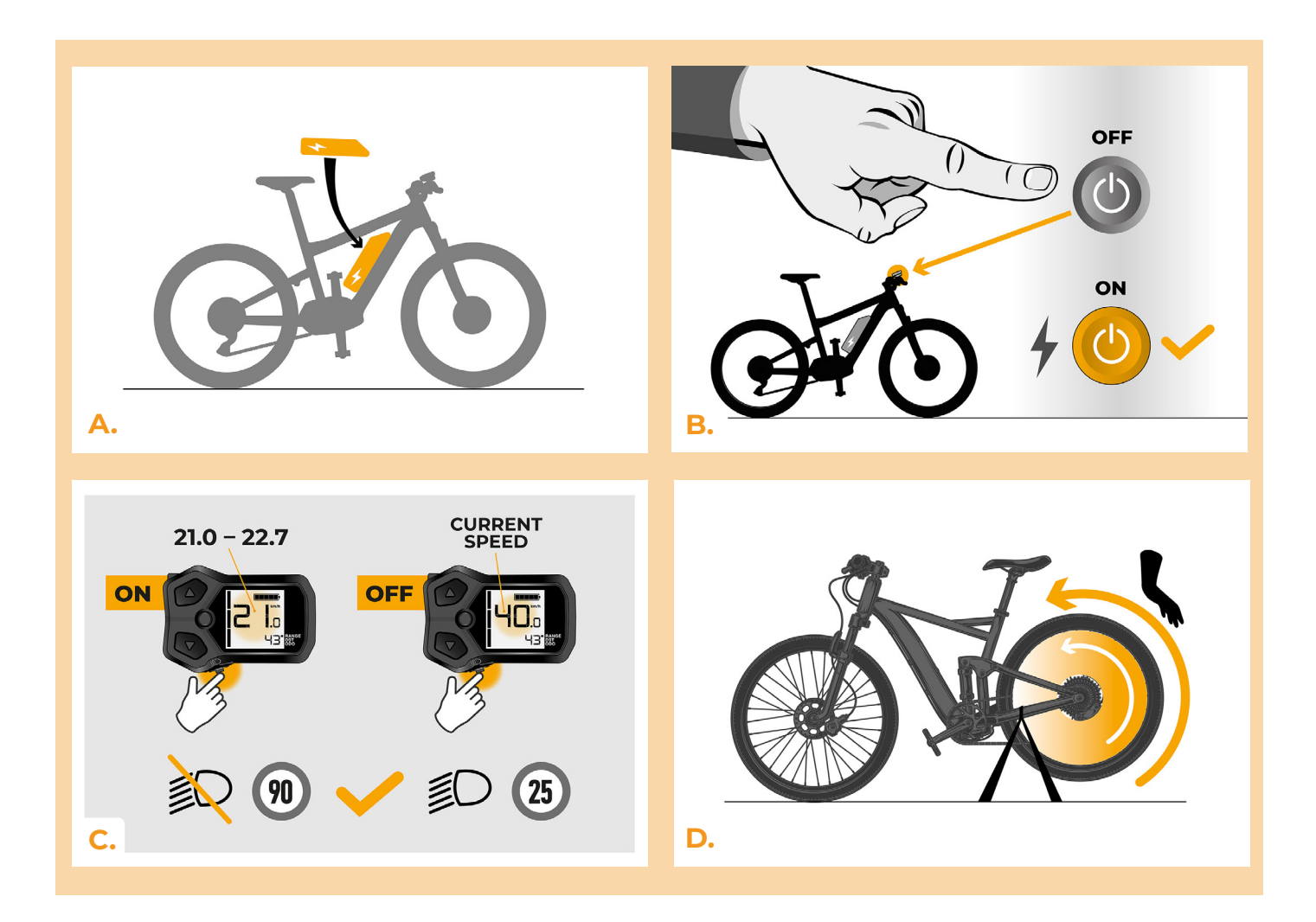

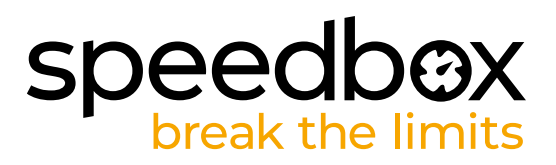

#### KROK 7: Spárování produktů SpeedBox s mobilní aplikací SpeedBox App

- A. Nainstalujte si aplikaci SpeedBox App z Google Play nebo App Store.
- B. Zapněte na svém telefonu Bluetooth.
- C. Spusťte aplikaci SpeedBox App. Povolte polohovací služby, pokud budete dotázáni.
- D. Vyberte zařízení MyEbike\_xxxx. V případě, že svůj SpeedBox v seznamu nenaleznete, klikněte na tlačítko "Obnovit" a případně se dále ujistěte, že:
  - 1. Máte zapnuté elektrokolo.
  - 2. Nejste od svého elektrokola vzdálení více než 5 m.
  - 3. Máte zapnutý Bluetooth ve svém mobilu.
  - 4. Máte ve svém mobilu povoleny polohové služby pro aplikaci SpeedBox App.
- E. Nyní můžete naplno využívat aplikaci SpeedBox App (ovládat tuning, sledovat jízdní data a informace o výkonu motoru, spotřebě energie, nastavit rychlostní limit atd.).

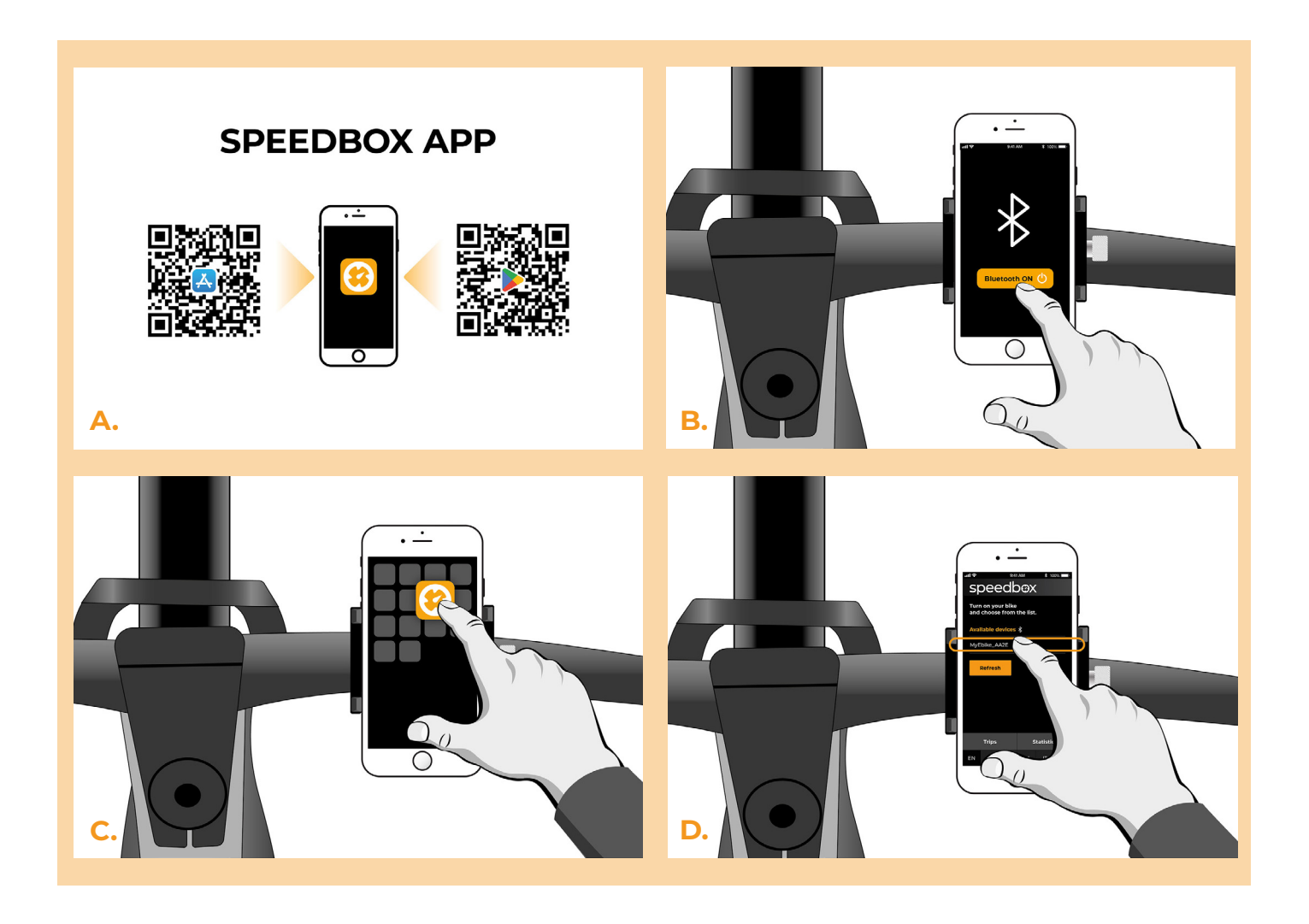

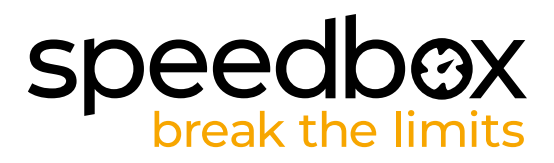

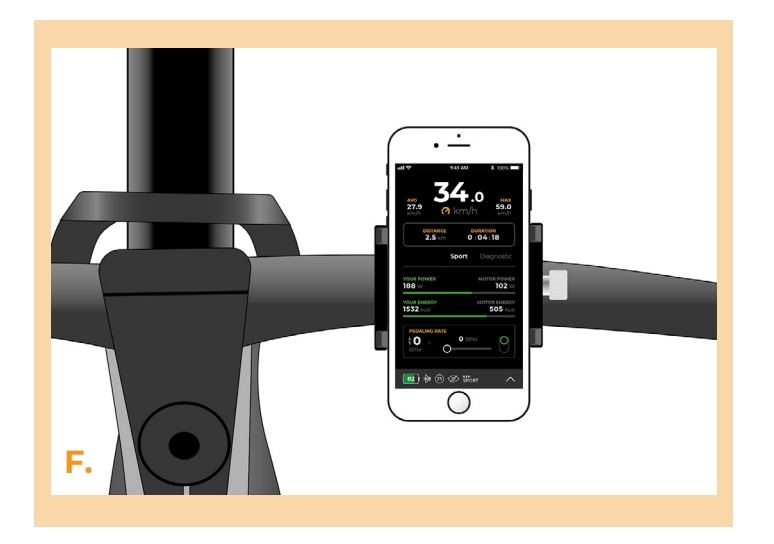

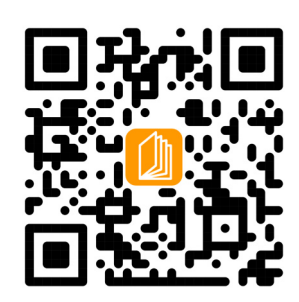

www.speedbox-tuning.cz

Ebike Electronic s.r.o. Rybna 716/24 | 110 00 Praha 1 | Czech Republic | ID: 05553555 | VAT: CZ05553555

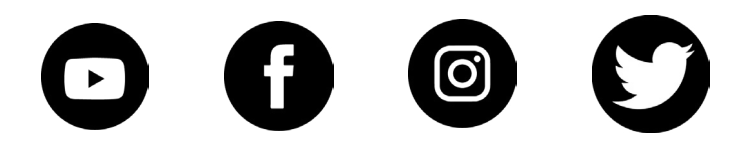